# Esempio di configurazione di ACL su controller LAN wireless

## Sommario

Introduzione Prerequisiti Requisiti Componenti usati Convenzioni ACL su WLC Considerazioni sulla configurazione degli ACL nei WLC Configurazione di ACL sui WLC Configura regole per consentire servizi utente guest Configurazione degli ACL della CPU Verifica Risoluzione dei problemi Informazioni correlate

## Introduzione

In questo documento viene descritto come configurare gli Access Control List (ACL) sui Wireless LAN Controller (WLAN) per filtrare il traffico attraverso la WLAN.

## Prerequisiti

### Requisiti

Cisco raccomanda la conoscenza dei seguenti argomenti:

- Configurazione del WLC e del Lightweight Access Point (LAP) per un funzionamento di base
- Conoscenze base di LWAPP (Lightweight Access Point Protocol) e metodi di sicurezza wireless

#### Componenti usati

Le informazioni fornite in questo documento si basano sulle seguenti versioni software e hardware:

- Cisco serie 2000 WLC con firmware 4.0
- Cisco serie 1000 LAP
- Cisco 802.11a/b/g Adattatore client wireless con firmware 2.6
- Cisco Aironet Desktop Utility (ADU) versione 2.6

Le informazioni discusse in questo documento fanno riferimento a dispositivi usati in uno specifico

ambiente di emulazione. Su tutti i dispositivi menzionati nel documento la configurazione è stata ripristinata ai valori predefiniti. Se la rete è operativa, valutare attentamente eventuali conseguenze derivanti dall'uso dei comandi.

### Convenzioni

Per ulteriori informazioni sulle convenzioni usate, consultare il documento Cisco sulle convenzioni nei suggerimenti tecnici.

## ACL su WLC

Gli ACL sul WLC hanno lo scopo di limitare o permettere ai client wireless di accedere ai servizi sulla propria WLAN.

Prima della versione 4.0 del firmware del WLC, gli ACL vengono ignorati sull'interfaccia di gestione, quindi non è possibile influenzare il traffico destinato al WLC. È possibile solo impedire ai client wireless di gestire il controller con l'opzione **Gestione tramite wireless**. Pertanto, gli ACL possono essere applicati solo alle interfacce dinamiche. Nel firmware WLC versione 4.0, sono disponibili ACL della CPU in grado di filtrare il traffico destinato all'interfaccia di gestione. Per ulteriori informazioni, vedere la sezione <u>Configurazione degli ACL della CPU</u>.

Èpossibile definire fino a 64 ACL, ciascuno con un massimo di 64 regole (o filtri). Ogni regola dispone di parametri che influiscono sulla relativa azione. Quando un pacchetto soddisfa tutti i parametri di una regola, l'azione impostata per tale regola viene applicata al pacchetto. Gli ACL possono essere configurati dalla GUI o dalla CLI.

Di seguito sono elencate alcune delle regole che è necessario comprendere prima di configurare un ACL sul WLC:

- Se l'origine e la destinazione sono **qualsiasi**, la direzione in cui questo ACL viene applicato può essere **qualsiasi**.
- Se sourceordestination **non** è **any**, è necessario specificare la direzione del filtro e creare un'istruzione inversa nella direzione opposta.
- La nozione WLC di "in entrata" e "in uscita" non è intuitiva. È dalla prospettiva del WLC rivolto verso il client wireless, piuttosto che dal punto di vista del client. Dunque, per direzione in entrata si intende un pacchetto che entra nel WLC dal client wireless, per direzione in uscita si intende un pacchetto che esce dal WLC in direzione del client wireless.
- Alla fine dell'ACL, è presente un rifiuto implicito.

## Considerazioni sulla configurazione degli ACL nei WLC

Gli ACL nei WLC funzionano in modo diverso rispetto ai router. Di seguito sono riportati alcuni aspetti da ricordare quando si configurano gli ACL nei WLC:

- L'errore più comune è selezionare IP quando si intende negare o consentire i pacchetti IP. Selezionando il contenuto del pacchetto IP, i pacchetti IP-in-IP vengono negati o consentiti.
- Gli ACL dei controller non possono bloccare l'indirizzo IP virtuale del WLC e quindi i pacchetti DHCP per i client wireless.
- Gli ACL del controller non possono bloccare il traffico multicast ricevuto da reti cablate

destinate a client wireless. Gli ACL del controller vengono elaborati per il traffico multicast avviato da client wireless, destinato a reti cablate o altri client wireless sullo stesso controller.

- A differenza di un router, l'ACL controlla il traffico in entrambe le direzioni quando applicato a un'interfaccia, ma non esegue il firewall con stato. Se si dimentica di aprire un buco nell'ACL per il traffico di ritorno, si verifica un problema.
- Gli ACL dei controller bloccano solo i pacchetti IP. Non è possibile bloccare ACL di livello 2 o pacchetti di livello 3 diversi da IP.
- Gli ACL dei controller non usano maschere inverse come i router. In questo caso, 255 indica esattamente la corrispondenza con l'ottetto dell'indirizzo IP.
- Gli ACL sul controller vengono eseguiti tramite software e influiscono sulle prestazioni di inoltro.

**Nota**: se si applica un ACL a un'interfaccia o a una WLAN, la velocità di trasmissione wireless diminuisce e può causare una perdita potenziale dei pacchetti. Per migliorare la velocità di trasmissione, rimuovere l'ACL dall'interfaccia o dalla WLAN e spostarlo su un dispositivo cablato adiacente.

## Configurazione di ACL sui WLC

In questa sezione viene descritto come configurare un ACL sul WLC. L'obiettivo è configurare un ACL che consenta ai client guest di accedere ai seguenti servizi:

- Protocollo DHCP (Dynamic Host Configuration Protocol) tra client wireless e server DHCP
- Protocollo ICMP (Internet Control Message Protocol) tra tutti i dispositivi della rete
- DNS (Domain Name System) tra i client wireless e il server DNS
- Telnet su una subnet specifica

Tutti gli altri servizi devono essere bloccati per i client wireless. Completare questi passaggi per creare l'ACL con l'interfaccia utente grafica del WLC:

 Andare alla GUI del WLC e scegliere Sicurezza > Access Control Lists. Viene visualizzata la pagina Access Control Lists. In questa pagina vengono elencati gli ACL configurati sul WLC. Inoltre, permette di modificare o rimuovere gli ACL. Per creare un nuovo ACL, fare clic su Nuovo

| G · O · 🗷 🖬 :                                                                                                    | 🐔 🔎 👷 🧐 🍰 🕺 Address 🕘 https://172.16.1.40/screens,fire 🔤 🔂 Go 🛛 Linis 🦷 Norton Additious 😣 • 🛛 🖉 – 6 🗙 |
|----------------------------------------------------------------------------------------------------|----------------------------------------------------------------------------------------------------|
| Cases Statema                                                                                                    | Save Configuration   Ping Logout Refresh                                                               |
| A. A.                                                                                                    | MONITOR WLANS CONTROLLER WIRELESS SECURITY MANAGEMENT COMMANDS HELP                                    |
| Security                                                                                                    | Access Control Lists                                                                                   |
| AAA<br>General<br>RADIUS Authentication<br>RADIUS Accounting<br>Local Net Users<br>MAC Filtering<br>Disabled Clients<br>User Login Policies<br>AP Policies                                                                  | Name                                                                                                   |
| Access Control Lists                                                                                                    |                                                                                                    |
| Web Auth Certificate                                                                                                    |                                                                                                    |
| Wireless Protection<br>Policies<br>Trusted AP Policies<br>Standard Signatures<br>Custom Signatures<br>Signature Events<br>Summary<br>Client Exclusion Policies<br>AP Authentication / MFP<br>Management Frame<br>Protection |                                                                                                    |
| Web Login Page<br>CIDS<br>Sensors<br>Shunned Clients                                                                                                    |                                                                                                    |
| 8                                                                                                    | Internet                                                                                               |

Access Control Lists

 Immettere il nome dell'ACL e fare clic su Apply (Applica).Èpossibile immettere un massimo di 32 caratteri alfanumerici. Nell'esempio, il nome dell'ACL è Guest-ACL. Dopo aver creato l'ACL, fare clic su Edit (Modifica) per creare le regole dell'ACL.

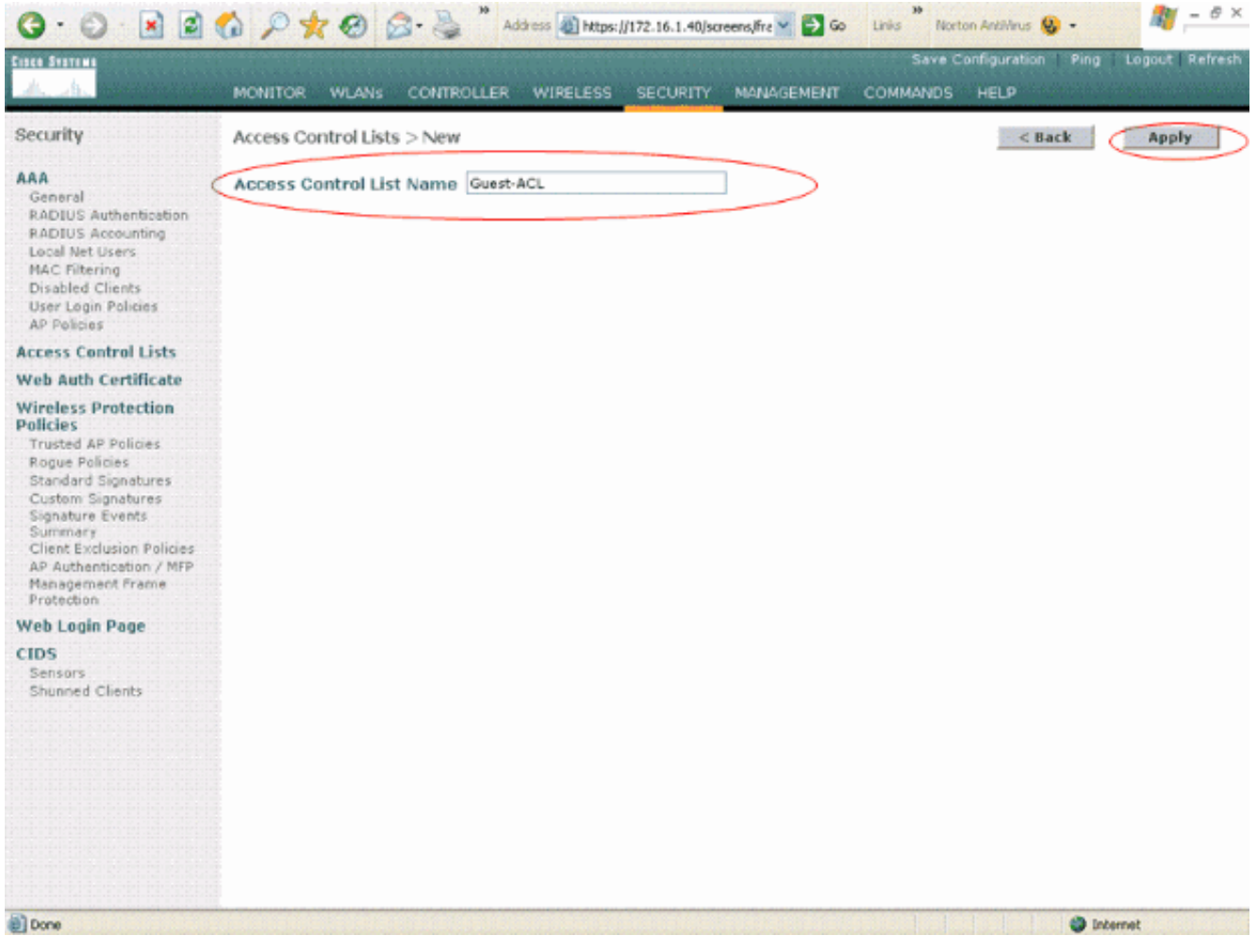

Immettere il nome dell'ACL

 Quando viene visualizzata la pagina Access Control Lists > Modifica, fare clic su Aggiungi nuova regola. Viene visualizzata la pagina Access Control Lists > Rules > New.

| 3 · 5                                                                                                    | 🏠 🔎 👷 🥝 🍰 🎽 Address 🕘 https://172.16.1.40/screens/fire 📉 🔁 Go 🛛 Linis 🤴 Norton Anklikrus 🤬 - 🖉 🥌 🦉 |
|----------------------------------------------------------------------------------------------------|----------------------------------------------------------------------------------------------------|
| Casco Statema                                                                                                    | Save Configuration Ping Logout Refresh                                                             |
| A. A. Martine                                                                                                    | MONITOR WLANS CONTROLLER WIRELESS SECURITY MANAGEMENT COMMANDS HELP                                |
| Security                                                                                                    | Access Control Lists > Edit Add New Rule                                                           |
| AAA<br>General                                                                                                    | General                                                                                            |
| RADIUS Authentication<br>RADIUS Accounting<br>Local Net Users                                                                                                    | Access List Name Guest-ACL                                                                         |
| MAC Filtering<br>Disabled Clients                                                                                                    | Seq Action Source IP/Mask Destination Protocol Source Dest DSCP Direction IP/Mask Port Port        |
| User Login Policies<br>AP Policies                                                                                                    |                                                                                                    |
| Access Control Lists                                                                                                    |                                                                                                    |
| Web Auth Certificate                                                                                                    |                                                                                                    |
| Wireless Protection<br>Policies<br>Trusted AP Policies<br>Rogue Policies<br>Standard Signatures<br>Custom Signatures<br>Signature Events<br>Summary<br>Client Exclusion Policies<br>AP Authentication / MFP<br>Management Frame<br>Protection<br>Web Login Page<br>CIDS<br>Sensors                                                                                                    |                                                                                                    |
| Shunned Clients                                                                                                    |                                                                                                    |
| and the second second s | Uncernet                                                                                           |

Aggiungi nuove regole ACL

4. Configurare le regole che consentono a un utente guest di utilizzare i seguenti servizi:DHCP tra client wireless e server DHCPICMP tra tutti i dispositivi della reteDNS tra i client wireless e il server DNSTelnet su una subnet specifica

#### Configura regole per consentire servizi utente guest

In questa sezione viene illustrato un esempio di configurazione delle regole per questi servizi:

- DHCP tra client wireless e server DHCP
- ICMP tra tutti i dispositivi della rete
- DNS tra i client wireless e il server DNS
- Telnet su una subnet specifica
- Per definire la regola per il servizio DHCP, selezionare gli intervalli IP di origine e destinazione. In questo esempio viene utilizzato any come origine, il che significa che qualsiasi client wireless può accedere al server DHCP. Nell'esempio, il server 172.16.1.1 funge da server DHCP e DNS. L'indirizzo IP di destinazione è 172.16.1.1/255.255.255.255 (con una maschera host). Poiché DHCP è un protocollo basato su UDP, selezionare UDP dal campo a discesa Protocollo. Se nel passaggio precedente è stato scelto TCP o UDP, vengono visualizzati due parametri aggiuntivi: Porta di origine e Porta di destinazione. Specificare i dettagli delle porte di origine e di destinazione. Per questa regola, la porta di origine è client DHCP e la porta di destinazione è server DHCP.Selezionare la direzione in cui applicare l'ACL. Poiché questa regola viene applicata dal client al server, in questo esempio viene utilizzato il protocollo In entrata. Dalla casella di riepilogo a discesa Azione,

scegliere **Permit** per fare in modo che l'ACL consenta ai pacchetti DHCP dal client wireless al server DHCP. Il valore predefinito è Deny. Fare clic su **Apply** 

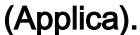

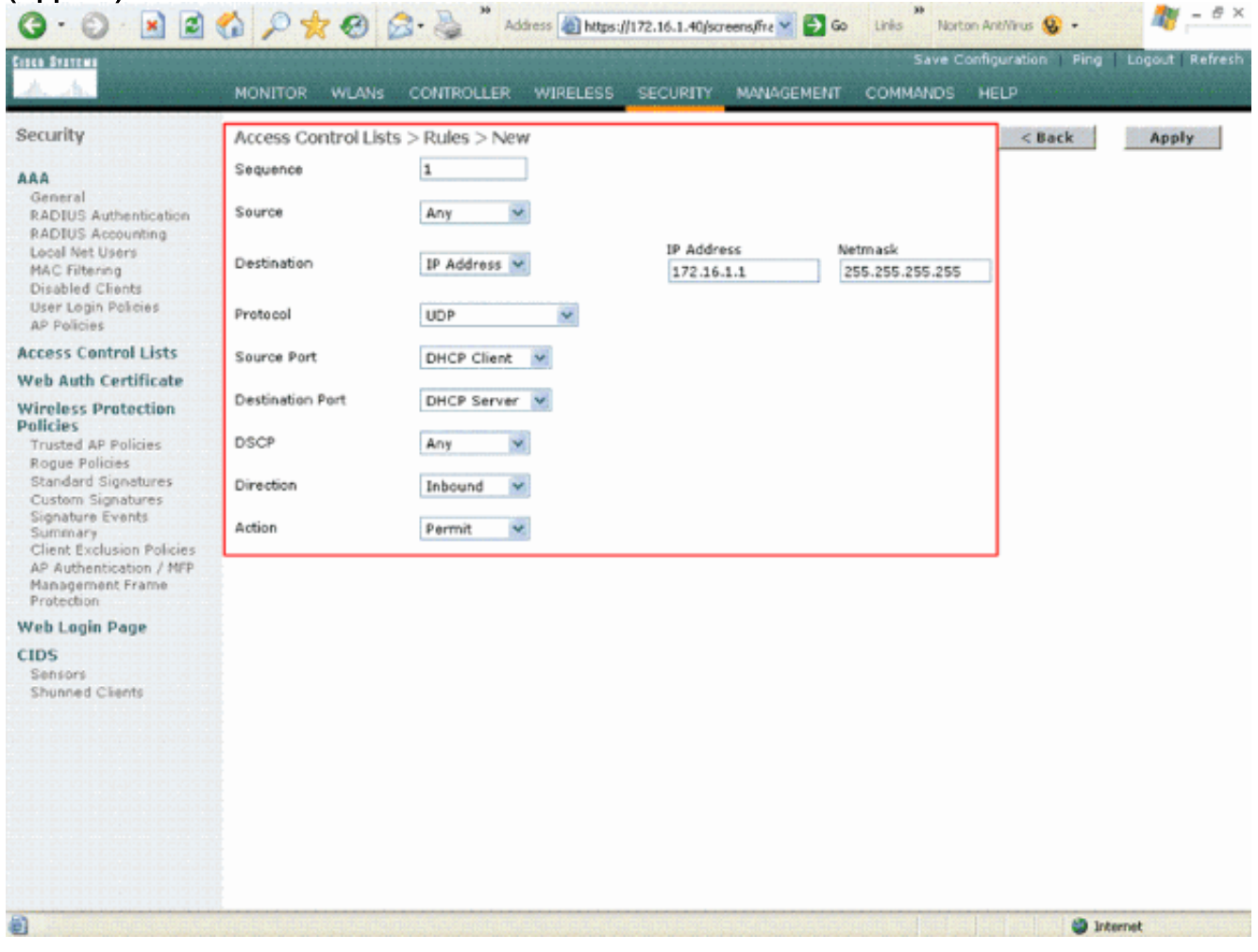

Selezionare Permit per fare in modo che ACL consenta i pacchetti DHCP Se l'origine o la destinazione non sono **qualsiasi**, è necessario creare un'istruzione inversa nella direzione opposta. Ecco un esempio.

| G · O · 🖻 🖻                                                                                                    | 6 2 * 8 6            | 👌 - 🍓 🎽 Address 🔬 https: | //172.16.1.40/screens,fre 🎽 🛃 G | io Links Norton Ar | killirus 🚱 •  | 🥂 – 8 ×          |
|----------------------------------------------------------------------------------------------------|----------------------|--------------------------|---------------------------------|--------------------|---------------|------------------|
| Circo Station                                                                                                    |                      |                          |                                 | Save Confi         | juration Ping | Logout   Refresh |
| Alexandra and a second second | MONITOR WLANS        | CONTROLLER WIRELESS      | SECURITY MANAGEMENT             | COMMANDS HE        | LP            |                  |
| Security                                                                                                    | Access Control Lists | s > Rules > New          |                                 |                    | < Back        | Apply            |
| AAA<br>General                                                                                                    | Sequence             | 2                        | IP Address                      | Netmask            |               |                  |
| RADIUS Authentication<br>RADIUS Accounting                                                                                                    | Source               | IP Address               | 172.10.1.1                      | 230.230.230.235    |               |                  |
| Local Net Users<br>MAC Filtering                                                                                                    | Destination          | Any 👻                    |                                 |                    |               |                  |
| Disabled Clients<br>User Login Policies<br>AP Policies                                                                                                    | Protocol             | UDP 💌                    |                                 |                    |               |                  |
| Access Control Lists                                                                                                    | Source Port          | DHCP Server 👻            |                                 |                    |               |                  |
| Web Auth Certificate                                                                                                    | Destination Port     | DHCP Client              |                                 |                    |               |                  |
| Wireless Protection<br>Policies<br>Trusted AP Policies                                                                                                    | DSCP                 | Any 🗸                    |                                 |                    |               |                  |
| Rogue Policies<br>Standard Signatures                                                                                                    | Direction            | Outbound 🛩               |                                 |                    |               |                  |
| Custom Signatures<br>Signature Events<br>Summery                                                                                                    | Action               | Permit 💌                 |                                 |                    |               |                  |
| AP Authentication / MFP<br>Management Frame<br>Protection                                                                                                    |                      |                          |                                 |                    |               |                  |
| Web Login Page                                                                                                    |                      |                          |                                 |                    |               |                  |
| CIDS<br>Sensors<br>Shunned Clients                                                                                                    |                      |                          |                                 |                    |               |                  |
|                                                                                                    |                      |                          |                                 |                    |               |                  |
|                                                                                                    |                      |                          |                                 |                    |               |                  |
|                                                                                                    |                      |                          |                                 |                    |               |                  |
|                                                                                                    |                      |                          |                                 |                    |               |                  |
| ۵                                                                                                    |                      |                          |                                 |                    | 🕲 Inte        | rnet             |

Origine o destinazione impostata su Qualsiasi

2. Per definire una regola che autorizzi i pacchetti ICMP tra tutti i dispositivi, selezionare any (qualsiasi) nei campi Source (Origine) e Destination (Destinazione). Questo è il valore predefinito.Selezionare ICMP dal campo a discesa Protocollo. Poiché in questo esempio viene utilizzata qualsiasi per i campi Origine e Destinazione, non è necessario specificare la direzione. Può essere lasciato sul valore predefinito di any . Inoltre, non è richiesta l'istruzione inversa nella direzione opposta.Dal menu a discesa Azione, scegliere Permit per fare in modo che questo ACL consenta i pacchetti DHCP dal server DHCP al client wireless. Fare clic su Apply (Applica).

| 3 · 0 · 2                                                                                                    | 6 P * 0 0            | Address 🔬 http      | :://172.16.1.40/sc | reens,lfrz 🎽 🔁 Go | Links Nort | on AnkiWrus 😣 🔹   | 🦉 – 8 ×        |
|----------------------------------------------------------------------------------------------------|----------------------|---------------------|--------------------|-------------------|------------|-------------------|----------------|
| Cince Stattun                                                                                                    |                      |                     |                    |                   | Save C     | onfiguration Ping | Logout Refresh |
| A. A. Deservices                                                                                                    | MONITOR WLANS        | CONTROLLER WIRELESS | SECURITY           | MANAGEMENT        | COMMANDS   | HELP              |                |
| Security                                                                                                    | Access Control Lists | s > Rules > New     |                    |                   |            | < Back            | Apply          |
| AAA<br>General<br>RADIUS Authentication<br>RADIUS Accounting<br>Local Net Users                                                                     | Sequence<br>Source   | 3 Any 💌             |                    |                   |            |                   |                |
| MAC Filtering<br>Disabled Clients<br>User Login Policies<br>AP Policies                                                                             | Protocol             | ICMP                |                    |                   |            |                   |                |
| Access Control Lists                                                                                                    | DSCP                 | Any 📉               |                    |                   |            |                   |                |
| Web Auth Certificate                                                                                                    | Direction            | Any 💌               |                    |                   |            |                   |                |
| Wireless Protection<br>Policies<br>Trusted AP Policies<br>Roque Policies<br>Standard Signatures<br>Custom Signatures<br>Signature Events<br>Summary | Action               | Permit              |                    |                   |            |                   |                |
| Client Exclusion Policies<br>AP Authentication / MFP<br>Management Frame<br>Protection                                                              |                      |                     |                    |                   |            |                   |                |
| Web Login Page                                                                                                    |                      |                     |                    |                   |            |                   |                |
| CIDS<br>Sensors<br>Shunned Clients                                                                                                    |                      |                     |                    |                   |            |                   |                |
| Done                                                                                                    |                      |                     | I TELEVISION AND   |                   |            | 🌍 Inte            | ernvet         |

Autorizzazione affinché ACL consenta l'invio di pacchetti DHCP dal server DHCP al client wireless

3. Analogamente, creare regole che consentano l'accesso del server DNS a tutti i client wireless e l'accesso del server Telnet per il client wireless a una subnet specifica. Ecco gli esempi.

|                                                                                                    | U PX O                                                                                                    | Non-cos Sal uct                                                                                                    |                                                                                                    |                                                                                                    | we Configuration 1. Since                                                                                                  |                                           |
|----------------------------------------------------------------------------------------------------|----------------------------------------------------------------------------------------------------|----------------------------------------------------------------------------------------------------|----------------------------------------------------------------------------------------------------|----------------------------------------------------------------------------------------------------|----------------------------------------------------------------------------------------------------|-------------------------------------------|
| ite Station                                                                                                    |                                                                                                    |                                                                                                    |                                                                                                    |                                                                                                    | we configuration Ping                                                                                                    | Logout Kei                                |
|                                                                                                    | MONITOR WEARS                                                                                                    | CONTROLLER WIRELES                                                                                                    | S SECURITY MANAGEM                                                                                           | ENT COMMAI                                                                                                    | VDS HELP                                                                                                    |                                           |
| ecurity                                                                                                    | Access Control Lists                                                                                                    | s > Rules > New                                                                                                    |                                                                                                    |                                                                                                    | < Back                                                                                                    | Apply                                     |
| AA                                                                                                    | Sequence                                                                                                    | 3                                                                                                    |                                                                                                    |                                                                                                    |                                                                                                    |                                           |
| RADIUS Authentication                                                                                                    | Source                                                                                                    | Any 💌                                                                                                    |                                                                                                    |                                                                                                    |                                                                                                    |                                           |
| Local Net Users<br>MAC Filtering                                                                                                    | Destination                                                                                                    | Any 💌                                                                                                    |                                                                                                    |                                                                                                    |                                                                                                    |                                           |
| Disabled Clients<br>User Login Policies                                                                                                    | Protocol                                                                                                    | ICMP 👻                                                                                                    |                                                                                                    |                                                                                                    |                                                                                                    |                                           |
| AP Policies                                                                                                    | DSCP                                                                                                    | Any 💌                                                                                                    |                                                                                                    |                                                                                                    |                                                                                                    |                                           |
| teh Auth Certificate                                                                                                    | Direction                                                                                                    |                                                                                                    |                                                                                                    |                                                                                                    |                                                                                                    |                                           |
| vireless Protection                                                                                                    | Direction                                                                                                    | Any                                                                                                    |                                                                                                    |                                                                                                    |                                                                                                    |                                           |
| olicies<br>Trusted AP Policies<br>Rogue Policies<br>Standard Signatures<br>Custom Signatures<br>Signature Events<br>Summary<br>Client Exclusion Policies<br>AP Authentication / MPP<br>Magnatemat Exerce                                                                                                    | Action                                                                                                    | Permit 💌                                                                                                    |                                                                                                    |                                                                                                    |                                                                                                    |                                           |
| Protection                                                                                                    |                                                                                                    |                                                                                                    |                                                                                                    |                                                                                                    |                                                                                                    |                                           |
| Veb Login Page                                                                                                    |                                                                                                    |                                                                                                    |                                                                                                    |                                                                                                    |                                                                                                    |                                           |
| CIDS                                                                                                    |                                                                                                    |                                                                                                    |                                                                                                    |                                                                                                    |                                                                                                    |                                           |
| Shunned Clients                                                                                                    |                                                                                                    |                                                                                                    |                                                                                                    |                                                                                                    |                                                                                                    |                                           |
|                                                                                                    |                                                                                                    |                                                                                                    |                                                                                                    |                                                                                                    |                                                                                                    |                                           |
|                                                                                                    |                                                                                                    |                                                                                                    |                                                                                                    |                                                                                                    |                                                                                                    |                                           |
|                                                                                                    |                                                                                                    |                                                                                                    |                                                                                                    |                                                                                                    |                                                                                                    |                                           |
|                                                                                                    |                                                                                                    |                                                                                                    |                                                                                                    |                                                                                                    |                                                                                                    |                                           |
|                                                                                                    |                                                                                                    |                                                                                                    |                                                                                                    |                                                                                                    |                                                                                                    |                                           |
|                                                                                                    |                                                                                                    |                                                                                                    |                                                                                                    |                                                                                                    |                                                                                                    |                                           |
|                                                                                                    |                                                                                                    |                                                                                                    |                                                                                                    |                                                                                                    |                                                                                                    |                                           |
|                                                                                                    |                                                                                                    |                                                                                                    |                                                                                                    |                                                                                                    |                                                                                                    |                                           |
| Dama.                                                                                                    |                                                                                                    |                                                                                                    |                                                                                                    |                                                                                                    |                                                                                                    |                                           |
| Done                                                                                                    |                                                                                                    |                                                                                                    |                                                                                                    |                                                                                                    | •                                                                                                    | nternet                                   |
| trea regole che con                                                                                                    | sentono l'accesso                                                                                                    | al server DNS per tu                                                                                                    | tti i client wireless                                                                                        |                                                                                                    | •                                                                                                    | nternet                                   |
| rea regole che con                                                                                                    | sentono l'accesso                                                                                                    | al server DNS per tu                                                                                                    | tti i client wireless                                                                                        | 9<br>Go Links                                                                                                    | Norton Antiliirus 🙆 •                                                                                                    | nternet                                   |
| rea regole che con                                                                                                    | sentono l'accesso<br>🚳 🔎 🗙 🥹 👔                                                                                                    | al server DNS per tu                                                                                                    | tti i client wireless<br>ps://172.16.1.40/screens/fic 💙 🚦                                                    | Go Linis                                                                                                    | Norton Antilikrus 😵 -                                                                                                    | nternet                                   |
| Done<br>rea regole che con<br>C · C · M C                                                                                                    | sentono l'accesso<br>💰 🔎 🚖 🥹 👔                                                                                                    | al server DNS per tui                                                                                                    | tti i client wireless<br>ps://172.16.1.40/screens/fre 💙 🕻                                                    | € Go Linis                                                                                                    | Norton Antilikrus 🛞 -                                                                                                    | nternet<br>1 Logout   Re                  |
| Done<br>rea regole che con<br>C • C E E C<br>E Surrer<br>A A                                                                                                    | sentono l'accesso<br>🟠 🔎 🚖 🥹 👔<br>MONITOR WLANS                                                                                                    | al server DNS per tur<br>- S Madres Madres                                                                                                    | tti i client wireless<br>95:]/172-16-1.40]screens,fire 💙 🕻<br>5 SECURITY MANAGEM                             | о Linis »<br>Si<br>IENT COMMA                                                                                                    | Notion Antilikrus 🛞 •<br>ave Configuration   Ping<br>VDS HELP                                                              | nternet<br>27 –<br>1 Logout   Ref         |
| i bone<br>rea regole che con<br>Corresti i con<br>Internet<br>Anne de<br>Recurity                                                                                                    | Sentono l'accesso                                                                                                    | al server DNS per tui<br>Addres @http:<br>CONTROLLER WIRELES                                                                                                    | tti i client wireless<br>ss://172.16.1.40/screens/fre 🗙<br>s security managem                                | S Go Linis "<br>S.<br>IENT COMMA                                                                                                    | Norton Antilikus 🛞 -<br>ave Configuration   Ping<br>NDS HELP<br>< Back                                                     | nžemet<br>200 –<br>1 Logout   Re<br>Apply |
| Done<br>rea regole che con<br>C  C  C  C  C  C  C  C  C  C  C  C  C                                                                                                    | Sentono l'accesso                                                                                                    | al server DNS per tur<br>Address The<br>CONTROLLER WIRELES<br>S > Rules > New                                                                                                    | tti i client wireless<br>ps://172.16.1.40/screens.frz 🗙                                                      | S Go Linis "<br>S.<br>IENT COMMAI                                                                                                    | Norton Antilikus 🛞 -<br>Ave Configuration   Ping<br>NDS HELP<br>< Back                                                     | nbernet<br>Apply                          |
| Done rea regole che con                                                                                                    | Sentono l'accesso                                                                                                    | al server DNS per tur<br>Address Address Address<br>CONTROLLER WIRELESS<br>S > Rules > New<br>4                                                                                                    | tti i client wireless<br>ss://172.16.1.40/screens.frz 🗙                                                      | S. Linis "<br>S.<br>IENT COMMAI                                                                                                    | Norton Antilivrus 😵 -<br>sve Configuration   Ping<br>VDS HELP<br><back< td=""><td>nternet</td></back<>                     | nternet                                   |
| Done rea regole che con C C C C C C C C C C C C C C C C C C C                                                                                                    | Sentono l'accesso                                                                                                    | al server DNS per tui<br>Address The<br>CONTROLLER WIRELES<br>S > Rules > New<br>Any                                                                                                    | tti i client wireless<br>ps://172.16.1.40/screens/fre 💙 🕻<br>s security managem                              | € Linis<br>S.<br>IENT COMMA                                                                                                    | Norton Antilikrus 🛞 •<br>we Configuration   Pino<br>NDS HELP<br>< Back                                                     | nternet<br>Logout   Re<br>Apply           |
| Done rea regole che con con con con con con con con con con                                                                                                    | Sentono l'accesso                                                                                                    | al server DNS per tur<br>Address The<br>CONTROLLER WIRELES<br>S > Rules > New<br>Any<br>IP Address V                                                                                                    | tti i client wireless<br>ps://172.16.1.40/screens.frz Y                                                      | So Linis So<br>So<br>IENT COMMAN                                                                                                    | Norton Antilikus 🛞 -<br>ave Configuration   Ping<br>NDS HELP<br>< Back                                                     | nbernet<br>Logout   Re<br>Apply:          |
| Cone<br>rea regole che con<br>• • • • • • • • • • • • • • • • • • •                                                                                                     | Sentono l'accesso                                                                                                    | al server DNS per tur<br>Address Meters<br>CONTROLLER WIRELES<br>S > Rules > New<br>Any<br>IP Address V                                                                                                    | tti i client wireless<br>s://172.16.1.40/screens/fite<br>s security MANAGEM<br>IP Address<br>172.16.1.1      | So Linis<br>Si<br>IENT COMMA<br>Netmask<br>255.255.255                                                                                                    | Norton Antilikrus 🛞 -<br>eve Configuration   Pino<br>NDS HELP<br>< Back                                                    | nternet<br>Logout Re<br>Apply             |
| Cone<br>rea regole che con<br>Cone<br>Cone | Sentono l'accesso                                                                                                    | al server DNS per tur<br>Address Address Address Address<br>S > Rules > New<br>Any<br>IP Address<br>UDP                                                                                                    | tti i client wireless<br>ss://172.16.1.40/screens/fre v<br>S SECURITY MANAGEM<br>IP Address<br>172.16.1.1    | Comman<br>Silent Comman<br>Netmask<br>255.255.255                                                                                                    | Notion Antilikus 🛞 -<br>eve Configuration   Ping<br>VDS HELP<br><back< td=""><td>nbernet</td></back<>                      | nbernet                                   |
| Done<br>rea regole che con<br>Control Marcon<br>Recurity<br>RAA<br>General<br>RADIUS Authentication<br>RADIUS Authentication<br>RA                                                                                                    | Sentono l'accesso<br>MONITOR WLANS<br>Access Control Liste<br>Sequence<br>Source<br>Destination<br>Protocol<br>Source Port                                                    | al server DNS per tur<br>Address The<br>CONTROLLER WIRELESS<br>S > Rules > New<br>Any<br>IP Address V<br>UDP<br>V<br>Any<br>V                                                                                                    | tti i client wireless<br>ss://172.16.1.40/screens,firz Y                                                     | So Linis So<br>So<br>IENT COMMAN<br>Netmask<br>255.255.255                                                                                                    | Norton Antilikus 🛞 -<br>Ave Configuration   Ping<br>NDS HELP<br>< Back                                                     | nbernet                                   |
| Done  rea regole che con  Con  Con  Con  Con  Con  Con  Con                                                                                                    | Sentono l'accesso<br>MONITOR WLANS<br>Access Control Lists<br>Sequence<br>Source<br>Destination<br>Protocol<br>Source Port<br>Destination Port                                | al server DNS per tur<br>Address Meters<br>CONTROLLER WIRELES<br>S > Rules > New<br>Any<br>IP Address V<br>UDP<br>Any<br>V<br>DNS<br>V                                                                                                    | tti i client wireless<br>ps://172.16.1.40/screens/fite V                                                     | So Unis So<br>So<br>IENT COMMA<br>Netmask<br>255.255.251                                                                                                    | Norton Antilikrus 🛞 -<br>even Configuration   Pino<br>VDS HELP<br>< Back                                                   | nternet                                   |
| Cone<br>rea regole che con<br>C - C - C - C - C - C - C - C - C - C -                                                                                                    | Sentono l'accesso<br>MONITOR WLANS<br>Access Control Liste<br>Sequence<br>Source<br>Destination<br>Protocol<br>Source Port<br>Destination Port<br>Destination Port            | al server DNS per tur<br>Address The<br>CONTROLLER WIRELES<br>S > Rules > New<br>Any V<br>IP Address V<br>UDP V<br>Any V<br>Any V                                                                                                    | tti i client wireless<br>ss://172.16.1.40/screens,fire 🗙 💽<br>S SECURITY MANAGEM<br>IP Address<br>172.16.1.1 | So Linis S.                                                                                                    | Norton Antiliveus 🛞 -<br>Ave Configuration   Ping<br>NDS HELP<br>S.255                                                     | nbernet                                   |
| Done<br>rea regole che con<br>Con Control<br>Control<br>Cont                                                                                                    | Sentono l'accesso<br>MONITOR WLANS<br>Access Control Lists<br>Sequence<br>Source<br>Destination<br>Protocol<br>Source Port<br>Destination Port<br>DSCP<br>Direction           | al server DNS per tur<br>Address Meters<br>CONTROLLER WIRELES<br>S > Rules > New<br>Any<br>IP Address V<br>UDP<br>Any<br>NUS<br>Any<br>Inbound<br>V                                                                                                    | tti i client wireless<br>ps://172.16.1.40/screens/fite V                                                     | Comman<br>Si<br>IENT COMMA<br>Netmask<br>255.255.255                                                                                                    | Notion Antilikus 🛞 -<br>eve Configuration   Pino<br>VDS HELP<br>< Back                                                     | nbernet                                   |
| Done<br>rea regole che con<br>rea regole che con<br>reaction of the con<br>reaction of the con<br>reaction of the con<br>RADIUS Authentication<br>RADIUS Authentication<br>RADIUS Accounting<br>Local Net Users<br>MAC Filtering<br>Disabled Clients<br>User Logn Policies<br>AP Policies<br>Viroless Protection<br>rusted AP Policies<br>Rogue Policies<br>Standard Signatures<br>Signature Events<br>Signature Events<br>Signature Events<br>Signature Events<br>Signature Events<br>Signature Events<br>Signature Events<br>Signature Events<br>Signature Events<br>Com<br>Custom Signatures<br>Com<br>Custom Signatures<br>Com<br>Custom Signatures<br>Com<br>Custom Signatures<br>Com<br>Custom Signatures<br>Custom Signatures<br>Custom Signa                                                                                                    | Sentono l'accesso<br>MONITOR WLANS<br>Access Control Lists<br>Sequence<br>Source<br>Destination<br>Protocol<br>Source Port<br>Destination Part<br>DSCP<br>Direction<br>Action | al server DNS per tur<br>Address Address Address Address Address Address Source Any Address Address Addr | tti i client wireless<br>ss://172.16.1.40/screens.frz Y                                                      | So Linis S.                                                                                                    | Norton Antiliveus So -<br>Ave Configuration   Pino<br>NDS H€LP<br><back< td=""><td>nbernet</td></back<>                    | nbernet                                   |
| Done  rea regole che con  Con  Con  Con  Con  Con  Con  Con                                                                                                    | Sentono l'accesso<br>MONITOR WLANS<br>Access Control Lists<br>Sequence<br>Source<br>Destination<br>Protocol<br>Source Port<br>Destination Port<br>DSCP<br>Direction<br>Action | al server DNS per tur<br>Address Meters<br>CONTROLLER WIRELES<br>S > Rules > New<br>4<br>Any<br>IP Address V<br>UDP<br>Any<br>New<br>Any<br>Permit V                                                                                                    | tti i client wireless<br>ps://172.16.1.40/screens/fite V                                                     | Comman<br>Silent Comman<br>Netmask<br>255.255.255                                                                                                    | Norton Antilikus 🛞 -<br>eve Configuration   Pino<br>VDS HELP<br>< Back                                                     | nžemet<br>Logout Re<br>Apply              |
| Done  rea regole che con  con  con  con  con  con  con  con                                                                                                    | Sentono l'accesso<br>MONITOR WLANS<br>Access Control Lists<br>Sequence<br>Source<br>Destination<br>Protocol<br>Source Port<br>Destination Port<br>DSCP<br>Direction<br>Action | al server DNS per tur<br>Address Meters<br>S > Rules > New<br>Any<br>IP Address V<br>UDP<br>Any<br>Permit<br>Permit                                                                                                    | tti i client wireless<br>ps://172.16.1.40/screens/fite V                                                     | COMMA<br>SIENT COMMA<br>Netmask<br>255.255.255                                                                                                    | Norton Antilikus So •<br>Norton Antilikus So •<br>NDS HELP<br><back< td=""><td>nžemet<br/>Logout Re<br/>Apply</td></back<> | nžemet<br>Logout Re<br>Apply              |
| Done  Prea regole che con  Prea regole che con  Preserei  Rapius Authentication  RADIUS Authentication  RADIUS Aut                                                                                                    | Sentono l'accesso<br>MONITOR WLANS<br>Access Control Lists<br>Sequence<br>Source<br>Destination<br>Protocol<br>Source Port<br>Destination Port<br>DSCP<br>Direction<br>Action | al server DNS per tur<br>Address The<br>CONTROLLER WIRELESS<br>S > Rules > New<br>Any<br>IP Address V<br>UDP<br>V<br>Any<br>Permit<br>V<br>Permit<br>V                                                                                                    | tti i client wireless<br>ss://172.16.1.40/screens,fit v                                                      | Comman<br>Si<br>IENT COMMA<br>Netmask<br>255.255.255                                                                                                    | Norton Antilikus 🛞 -<br>Ave Configuration   Pino<br>VDS HELP<br>< Back<br>3.255                                            | nbernet                                   |
| Done Crea regole che con Crea regole che con Crea regole che con Crea regole che con Crea regole che con Creation of the con Creation of the con C                                                                                                    | Sentono l'accesso<br>MONITOR WLANS<br>Access Control Lists<br>Sequence<br>Source<br>Destination<br>Protocol<br>Source Port<br>Destination Port<br>DSCP<br>Direction<br>Action | al server DNS per tur<br>Address The<br>CONTROLLER WIRELESS<br>S > Rules > New<br>Any V<br>IP Address V<br>UDP V<br>Any V<br>Inbound V<br>Permit V                                                                                                    | tti i client wireless<br>ss://172.16.1.40/screens,fit Y                                                      | So Linis So<br>So Linis So<br>So Linis So Linis So<br>So Linis So Linis So<br>So Linis So Linis So<br>So Linis So Linis So<br>So Linis So Linis So Linis So<br>So Linis So Linis So | Norton Antilikus 🛞 -<br>Ave Configuration   Pino<br>NDS HELP<br><back<br>3.255</back<br>                                   | nžemet                                    |
| Crea regole che con Crea regole che con Crea                                                                                                    | Sentono l'accesso<br>MONITOR WLANS<br>Access Control Lists<br>Sequence<br>Source<br>Destination<br>Protocol<br>Source Port<br>Destination Port<br>DSCP<br>Direction<br>Action | al server DNS per tur<br>Address The<br>CONTROLLER WIRELESS<br>S > Rules > New<br>Any<br>IP Address V<br>UDP<br>Any<br>NP<br>Permit<br>V                                                                                                    | tti i client wireless<br>ss://172.16.1.40/screens,fit Y                                                      | So Linis So<br>Sent COMMA<br>Netmask<br>255.255.255                                                                                                    | Norton Antilikus 🛞 -<br>Ave Configuration   Pino<br>NDS HELP<br>< Back<br>3.255                                            | nbernet                                   |
| Crea regole che con Crea regole che con Crea                                                                                                    | Sentono l'accesso<br>MONITOR VLANS<br>Access Control Lists<br>Sequence<br>Source<br>Destination<br>Protocol<br>Source Port<br>Destination Port<br>DSCP<br>Direction<br>Action | al server DNS per tur<br>Address The<br>CONTROLLER WIRELES<br>S > Rules > New<br>4<br>Any V<br>IP Address V<br>UDP V<br>Any V<br>Inbound V<br>Permit V                                                                                                    | tti i client wireless<br>ss://172.16.1.40/screens,fit Y                                                      | So Linis S<br>SALENT COMMAN                                                                                                    | Norton Antilikus 🛞 -<br>Ave Configuration   Pino<br>NDS HELP<br>S.255                                                      | nžemet                                    |
| Crea regole che con<br>Crea regole che con<br>Crea regole che con<br>Crea regole che con<br>Creation con<br>Creation con<br>Creation con<br>Creation con<br>Creation con<br>Creation con<br>Creation con<br>Creation con<br>Creation con<br>Con<br>Con<br>Con<br>Con<br>Con<br>Con<br>Con<br>C                                                                                                    | Sentono l'accesso<br>MONITOR VLANS<br>Access Control Lists<br>Sequence<br>Source<br>Destination<br>Protocol<br>Source Port<br>Destination Port<br>DSCP<br>Direction<br>Action | al server DNS per tur<br>Address The<br>CONTROLLER WIRELES<br>S > Rules > New<br>4<br>Any V<br>IP Address V<br>UDP V<br>Any V<br>DNS V<br>Inbound V<br>Permit V                                                                                                    | tti i client wireless<br>ss://172.16.1.40/screens,fit Y                                                      | So Linis S<br>SALENT COMMAN                                                                                                    | Norton Antiliveus 🛞 -<br>Ave Configuration   Pino<br>NDS HELP<br>S.255                                                     | nbernet                                   |
| Crea regole che con<br>Crea regole che con<br>Crea regole che con<br>Crea regole che con<br>Creation<br>Control con<br>Control con<br>Control con<br>Con<br>Con<br>Con<br>Con<br>Con<br>Con<br>Con<br>C                                                                                                    | Sentono l'accesso<br>MONITOR VLANS<br>Access Control Lists<br>Sequence<br>Source<br>Destination<br>Protocol<br>Source Port<br>Destination Port<br>DSCP<br>Direction<br>Action | al server DNS per tur<br>Address The<br>CONTROLLER WIRELES<br>S > Rules > New<br>4<br>Any W<br>1P Address W<br>UDP W<br>Any W<br>DNS W<br>Inbound W<br>Permit W                                                                                                    | tti i client wireless<br>ss://172.16.1.40/screens,fit Y                                                      | So Linis S<br>So<br>IENT COMMAI                                                                                                    | Norton Antiliveus So -<br>Ave Configuration   Pino<br>NDS HELP<br>S.255                                                    | nžemet                                    |
| Crea regole che con<br>Crea regole che con<br>Crea regole che con<br>Crea regole che con<br>Creation de la constant<br>Creation de la constant<br>Creation de la constant<br>Creation de la constant<br>Constant<br>Co                                                                                                    | Sentono l'accesso<br>MONITOR VLANS<br>Access Control Lists<br>Sequence<br>Source<br>Destination<br>Protocol<br>Source Port<br>Destination Port<br>DSCP<br>Direction<br>Action | al server DNS per tur<br>Address The<br>CONTROLLER WIRELES<br>S > Rules > New<br>4<br>Any V<br>IP Address V<br>UDP V<br>Any V<br>Inbound V<br>Permit V                                                                                                    | tti i client wireless<br>ss://172.16.1.40/screens.fr:<br>S SECURITY MANAGEM<br>IP Address<br>172.16.1.1      | So Linis S<br>So<br>IENT COMMAI                                                                                                    | Autor Antiliveus So -<br>Norton Antiliveus So -<br>NDS HELP<br><back< td=""><td>nžemet</td></back<>                        | nžemet                                    |
| Done  Trea regole che con  Trea regole che con  Control con  Control  Control  Contr                                                                                                    | Sentono l'accesso<br>MONITOR VLANS<br>Access Control Lists<br>Sequence<br>Source<br>Destination<br>Protocol<br>Source Port<br>Destination Port<br>DSCP<br>Direction<br>Action | al server DNS per tur<br>Address The<br>CONTROLLER WIRELES<br>S > Rules > New<br>4<br>Any<br>IP Address<br>UDP<br>Any<br>NS<br>Permit<br>Permit                                                                                                    | tti i client wireless<br>ss://172.16.1.40/screens.fr:<br>S SECURITY MANAGEM<br>IP Address<br>172.16.1.1      | So Linis So<br>So<br>IENT COMMAN                                                                                                    | Autor Antiliveus Sort<br>Norton Antiliveus Sort<br>NDS HELP<br><back<br>5.255</back<br>                                    | nžemet                                    |
| Done  rea regole che con  rea regole che con  Con  Con  Con  Con  Con  Con  Con                                                                                                    | Sentono l'accesso<br>MONITOR WLANS<br>Access Control Lists<br>Sequence<br>Source<br>Destination<br>Protocol<br>Source Port<br>Destination Port<br>DSCP<br>Direction<br>Action | al server DNS per tur<br>Address Meters<br>S > Rules > New<br>4<br>Any<br>IP Address<br>UDP<br>Any<br>Permit<br>Permit<br>V                                                                                                    | tti i client wireless<br>s://172.16.1.40/screens/fit<br>S SECURITY MANAGEM<br>IP Address<br>172.16.1.1       | Comman<br>Supervisional<br>Netmask<br>295.255.251                                                                                                    | Auston Antiliaus 🛞 -<br>Ave Configuration   Pino<br>VDS HELP<br>C Back                                                     | nžemet                                    |
| Done  rea regole che con  rea regole che con  Con  Con  Con  Con  Con  Con  Con                                                                                                    | Sentono l'accesso<br>MONITOR WLANS<br>Access Control Lists<br>Sequence<br>Source<br>Destination<br>Protocol<br>Source Port<br>Destination Port<br>DSCP<br>Direction<br>Action | al server DNS per tur<br>Address Meters<br>S > Rules > New<br>Any<br>IP Address V<br>UDP<br>Any<br>Permit<br>Permit                                                                                                    | tti i client wireless<br>ps://172.16.1.40/screens/fit V                                                      | Co Linis S.                                                                                                    | Autorian Antibility S -<br>Ave Configuration Prince<br>VDS HELP<br>C Back                                                  | Apply                                     |

۵

Creazione di regole che consentono l'accesso del client wireless a una subnet da parte del server Telnet Definire questa regola per consentire al client wireless di accedere al servizio

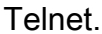

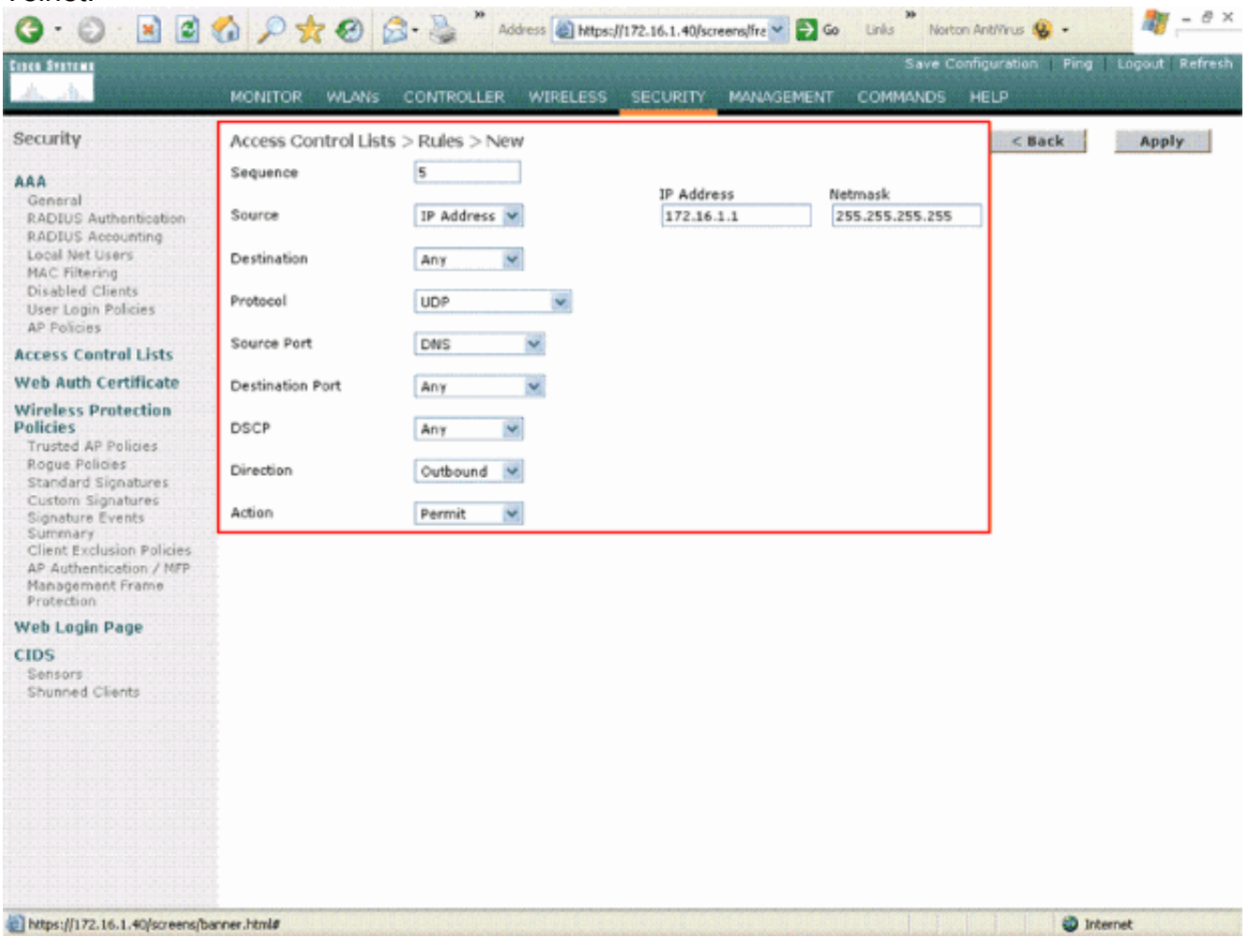

Consenti accesso del client wireless al servizio Telnet

| G · O · 🖻 🖻                                                                                                    | 6 🔎 🛠 🛛 🙆                                                                        | Address 🔬 Ht                                             | tps://172.16.1.40/screens,fre 🎽 🧧 | Go Links Norton A      | intilirus 🚷 •  | AY - 8 3      |
|----------------------------------------------------------------------------------------------------|----------------------------------------------------------------------------------|----------------------------------------------------------|-----------------------------------|------------------------|----------------|---------------|
| area Stattan                                                                                                    | <b>HANKSHAR</b>                                                                  |                                                          |                                   | Save Conf              | iguration Ping | Logout Refres |
| A. alt. In provide the                                                                                                    | MONITOR WLANS                                                                    | CONTROLLER WIRELE                                        | SS SECURITY MANAGEMI              | ENT COMMANDS H         | ELP            |               |
| Security                                                                                                    | Access Control Lists                                                             | s > Rules > New                                          |                                   |                        | < Back         | Apply         |
| AAA<br>General<br>RADIUS Authentication<br>RADIUS Accounting<br>Local Net Users<br>MAC Filtering<br>Disabled Clients<br>User Login Policies<br>AP Policies<br>Access Control Lists<br>Web Auth Certificate<br>Wireless Protection<br>Policies | Sequence<br>Source<br>Destination<br>Protocol<br>Source Port<br>Destination Port | 6<br>Any V<br>IP Address V<br>TCP V<br>Any V<br>Telnet V | IP Address<br>172.18.0.0          | Netmask<br>255.255.0.0 |                |               |
| Trusted AP Policies<br>Rogue Policies<br>Standard Signatures<br>Custom Signatures<br>Signature Events<br>Summary<br>Client Exclusion Policies<br>AP Authentication / MFP<br>Management Frame<br>Protection                                    | DSCP<br>Direction<br>Action                                                      | Any V<br>Inbound V<br>Permit V                           |                                   |                        |                |               |
| Web Login Page                                                                                                    |                                                                                  |                                                          |                                   |                        |                |               |
| CIDS<br>Sensors<br>Shunned Clients                                                                                                    |                                                                                  |                                                          |                                   |                        |                |               |
| https://172.16.1.40/screench                                                                                                    | arcer.html#                                                                      |                                                          |                                   |                        | Inte           | met           |

Un altro esempio di accesso client wireless al servizio Telnet La pagina ACL > Modifica elenca tutte le

regole definite per l'ACL.

| curity                                                          | Acce  | ss Contre  | ol Lists > Edit               |     |                               |          |          |             | < Back      |      | Add New   | Rule           |
|-----------------------------------------------------------------|-------|------------|-------------------------------|-----|-------------------------------|----------|----------|-------------|-------------|------|-----------|----------------|
| NA<br>General                                                   | Gene  | ral        |                               |     |                               |          |          |             |             |      |           |                |
| RADIUS Authentication<br>RADIUS Accounting<br>Local Net Users   | Acces | s List Nam | e Guest-                      | ACL | Dectiontion                   |          |          |             | Devit.      |      |           |                |
| MAC Filtering<br>Disabled Clients                               | Seq   | Action     | Source IP/Mas                 | ik  | IP/Mask                       |          | Protocol | Port        | Port        | DSCP | Direction |                |
| Jser Login Policies<br>AP Policies                              | 1     | Permit     | 0.0.0.0                       | /   | 172.16.1.1<br>255.255.255.255 | <i>'</i> | UDP      | DHCP Client | DHCP Server | Any  | Inbound   | Edit<br>Remove |
| cess Control Lists                                              | 2     | Permit     | 172.16.1.1<br>255.255.255.255 | 1   | 0.0.0                         | 1        | UDP      | DHCP Server | DHCP Client | Any  | Outbound  | Edit<br>Remove |
| ireless Protection<br>licies                                    | з     | Permit     | 0.0.0.0                       | /   | 0.0.0                         | 1        | ICMP     | Any         | Any         | Any  | Any       | Edit<br>Remove |
| Trusted AP Policies<br>Rogue Policies                           | 4     | Permit     | 0.0.0.0                       | /   | 172.16.1.1<br>255.255.255.255 | 1        | UDP      | Any         | DNS         | Any  | Inbound   | Edit<br>Remove |
| Standard Signatures<br>Custom Signatures<br>Signature Events    | 5     | Permit     | 172.16.1.1<br>255.255.255.255 | /   | 0.0.0.0                       | /        | UDP      | DNS         | Any         | Any  | Outbound  | Edit<br>Remove |
| Summary<br>Client Exclusion Policies<br>UP Authentication / MFP | 6     | Permit     | 0.0.0.0                       | /   | 172.18.0.0<br>255.255.0.0     | /        | TCP      | Any         | Teinet      | Any  | Inbound   | Edit<br>Remove |
| tanagement Frame<br>rotection                                   | 7     | Permit     | 172.18.0.0<br>255.255.0.0     | 1   | 0.0.0                         | 1        | TCP      | Teinet      | Any         | Any  | Outbound  | Edit<br>Remove |
| DS<br>ensors<br>hunned Clients                                  |       |            |                               |     |                               |          |          |             |             |      |           |                |

Modifica pagina: elenca tutte le regole definite per l'ACL

- 4. Dopo aver creato l'ACL, occorre applicarlo a un'interfaccia dinamica. Per applicare l'ACL, scegliere **Controller > Interfacce** e modificare l'interfaccia a cui applicare l'ACL.
- Nella pagina Interfacce > Modifica per l'interfaccia dinamica, scegliere l'ACL appropriato dal menu a discesa Access Control Lists. Ecco un esempio.

| G · O 🗷 🖬 (                                 | 🕼 🔎 🛧 🚱 🙆 🖉                                                                         | Address Address //172.16.1.40/so                                           | reens,lfra 🖌 🛃 Go | Links Norb | on AntiVirus 🚯 🔹  | A               |
|---------------------------------------------|-------------------------------------------------------------------------------------|----------------------------------------------------------------------------|-------------------|------------|-------------------|-----------------|
| inen Stattens                               |                                                                                     |                                                                            |                   | Save C     | onfiguration Ping | Logout   Refres |
| <u></u>                                     | MONITOR WLANS CONTR                                                                 | OLLER WIRELESS SECURITY                                                    | MANAGEMENT        | COMMANDS   | HELP              |                 |
| Controller                                  | Interfaces > Edit                                                                   |                                                                            |                   |            | < Back            | Apply           |
| General<br>Inventory                        | General Information                                                                 |                                                                            |                   |            |                   |                 |
| Interfaces                                  | Interface Name G                                                                    | uest                                                                       |                   |            |                   |                 |
| Internal DHCP Server<br>Mobility Management | Interface Address                                                                   |                                                                            |                   |            |                   |                 |
| Mobility Groups<br>Mobility Statistics      | VLAN Identifier                                                                     | 1                                                                          |                   |            |                   |                 |
| Ports                                       | IP Address                                                                          | 172.19.1.10                                                                |                   |            |                   |                 |
| Master Controller Mode                      | Netmask                                                                             | 255.255.0.0                                                                |                   |            |                   |                 |
| Network Time Protocol                       | Gateway                                                                             | 172.19.1.50                                                                |                   |            |                   |                 |
| QoS Profiles                                | Physical Information                                                                |                                                                            |                   |            |                   |                 |
|                                             | Port Number                                                                         | 1                                                                          |                   |            |                   |                 |
|                                             | Configuration                                                                       |                                                                            |                   |            |                   |                 |
|                                             | Quarantine                                                                          |                                                                            |                   |            |                   |                 |
|                                             | DHCP Information                                                                    |                                                                            |                   |            |                   |                 |
|                                             | Primary DHCP Server                                                                 | 172.16.1.1                                                                 |                   |            |                   |                 |
|                                             | Secondary DHCP Server                                                               |                                                                            |                   |            |                   |                 |
|                                             | Access Control List                                                                 |                                                                            |                   |            |                   |                 |
|                                             | ACL Name                                                                            | Guest-ACL                                                                  |                   |            |                   |                 |
|                                             | Note: Changing the Interface pa<br>temporarily disabled and thus m<br>some clients. | arameters causes the WLANs to be<br>hay result in loss of connectivity for |                   |            |                   |                 |
| 0                                           |                                                                                     |                                                                            |                   |            | (Å) 101           | ernet           |

Selezionare l'ACL appropriato dal menu Access Control List

Al termine, l'ACL autorizza e nega il traffico (in base alle regole configurate) sulla WLAN che usa questa interfaccia dinamica. Interface-ACL può essere applicato solo agli access point H-Reap in modalità connessa, ma non in modalità standalone.

**Nota**: in questo documento si presume che le WLAN e le interfacce dinamiche siano configurate. Per informazioni su come creare interfacce dinamiche sui WLC, fare riferimento a <u>Configurazione delle VLAN sui controller LAN wireless</u>.

#### Configurazione degli ACL della CPU

In precedenza, gli ACL sui WLC non disponevano di un'opzione per filtrare il traffico di dati LWAPP/CAPWAP, il traffico di controllo LWAPP/CAPWAP e il traffico di mobilità destinato alle interfacce di gestione e di gestione dei punti di accesso. Per risolvere questo problema e filtrare il traffico LWAPP e di mobilità, gli ACL della CPU sono stati introdotti con il firmware WLC versione 4.0.

La configurazione degli ACL della CPU prevede due passaggi:

- 1. Configurare le regole per l'ACL della CPU.
- 2. Applicare l'ACL CPU sul WLC.

Le regole per l'ACL della CPU devono essere configurate in modo simile agli altri ACL.

### Verifica

Cisco consiglia di verificare le configurazioni degli ACL con un client wireless per verificare che siano state configurate correttamente. Se l'ACL non funziona correttamente, verificare gli ACL sulla pagina Web dell'ACL e verificare che le modifiche all'ACL siano state applicate all'interfaccia del controller.

Per verificare la configurazione, è possibile anche utilizzare i seguenti comandi show:

• show acl summary: per visualizzare gli ACL configurati sul controller, usare il comando show acl summary.Di seguito è riportato un esempio:

(Cisco Controller) >show acl summary

| ACL  | Name   | Applied |
|------|--------|---------|
|      |        |         |
| Gues | st-ACL | Yes     |

 show acl detailedACL\_Name: visualizza informazioni dettagliate sugli ACL configurati.Di seguito è riportato un esempio:

(Cisco Controller) >show acl detailed Guest-ACL

|          | Source                     | Destination                |      | Source Port |
|----------|----------------------------|----------------------------|------|-------------|
| Dest Por | t                          |                            |      |             |
| I Dir    | IP Address/Netmask         | IP Address/Netmask         | Prot | Range       |
| Range    | DSCP Action                |                            |      |             |
|          |                            |                            |      |             |
|          |                            |                            |      |             |
| 1 In     | 0.0.0/0.0.0.0              | 172.16.1.1/255.255.255.255 | 17   | 68-68       |
| 67-67    | Any Permit                 |                            |      |             |
| 2 Out    | 172.16.1.1/255.255.255.255 | 0.0.0/0.0.0.0              | 17   | 67-67       |
| 68-68    | Any Permit                 |                            |      |             |
| 3 Any    | 0.0.0/0.0.0.0              | 0.0.0/0.0.0.0              | 1    | 0-65535     |
| 0-65535  | Any Permit                 |                            |      |             |
| 4 In     | 0.0.0/0.0.0.0              | 172.16.1.1/255.255.255.255 | 17   | 0-65535     |
| 53-53    | Any Permit                 |                            |      |             |
| 5 Out    | 172.16.1.1/255.255.255.255 | 0.0.0/0.0.0.0              | 17   | 53-53       |
| 0-65535  | Any Permit                 |                            |      |             |
| 6 In     | 0.0.0/0.0.0.0              | 172.18.0.0/255.255.0.0     |      | 60-65535    |
| 23-23    | Any Permit                 |                            |      |             |
| 7 Out    | 172.18.0.0/255.255.0.0     | 0.0.0/0.0.0.0              | 6    | 23-23       |
| 0-65535  | Any Permit                 |                            |      |             |

 show acl cpu: per visualizzare gli ACL configurati sulla CPU, usare il comando show acl cpu.Di seguito è riportato un esempio:

(Cisco Controller) >show acl cpu

CPU Acl Name..... CPU-ACL Wireless Traffic..... Enabled Wired Traffic.... Enabled

### Risoluzione dei problemi

Il software controller versione 4.2.x o successive consente di configurare i contatori ACL. I contatori ACL possono aiutare a determinare quali ACL sono stati applicati ai pacchetti trasmessi tramite il controller. Questa funzione è utile per la risoluzione dei problemi del sistema.

I contatori ACL sono disponibili su questi controller:

• Serie 4400

- Cisco WiSM
- Switch controller LAN wireless integrato Catalyst 3750G

Per abilitare questa funzione, attenersi alla seguente procedura:

- 1. Per aprire la pagina Access Control Lists, scegliere Sicurezza > Access Control Lists > Access Control Lists.In questa pagina vengono elencati tutti gli ACL configurati per il controller.
- 2. Per verificare se i pacchetti hanno raggiunto uno degli ACL configurati sul controller, selezionare la casella di controllo **Abilita contatori** e fare clic su **Applica**. In caso contrario, lasciare deselezionata la casella di controllo. Questo è il valore predefinito.
- 3. Per cancellare i contatori di un ACL, posizionare il cursore sulla freccia di selezione blu dell'ACL e scegliere **Cancella contatori**.

### Informazioni correlate

- Guida alla configurazione di Cisco Wireless LAN Controller, versione 6.0
- <u>Configurazione delle VLAN sui controller LAN wireless</u>
- <u>Risoluzione dei problemi in seguito a un errore di connessione di Lightweight Access Point</u>
   (LAP) a un WLC
- <u>Supporto tecnico e download Cisco</u>

#### Informazioni su questa traduzione

Cisco ha tradotto questo documento utilizzando una combinazione di tecnologie automatiche e umane per offrire ai nostri utenti in tutto il mondo contenuti di supporto nella propria lingua. Si noti che anche la migliore traduzione automatica non sarà mai accurata come quella fornita da un traduttore professionista. Cisco Systems, Inc. non si assume alcuna responsabilità per l'accuratezza di queste traduzioni e consiglia di consultare sempre il documento originale in inglese (disponibile al link fornito).